# Главный бухгалтер 9.73

Дата выпуска модификации - 26.11.2013

Модификация содержит следующие основные доработки и изменения:

## Документы

- Заполнение отдельных полей платежных поручений реализовано по-новому:
  - Согласно п.3.14 Положения ЦБ РФ №384-П "О платежной системе Банка России" с 01.07.2013 поле "Вид платежа" либо не заполняется, либо указывается "срочно". В связи с этим исправлен справочник, применяемый для заполнения данного поля, и при использовании выгрузки платежного поручения в систему Банк-клиент исключена установка [заполнять поле "Вид платежа" значением "Электронно"].
  - С 2014 года для налоговых платежей:
    - при заполнении поля "Тип (платежа)" (поле 110) вместо 11 нынешних будут использоваться только 3 значения:
      - ПЕ уплата пени
      - ПЦ уплата процентов
      - 0 остальные случаи

• вместо кода ОКАТО должен применяться код ОКТМО

Данные грядущие изменения заложены в программу и активируются в 2014 году.

Однако, не все изменения будут проведены автоматически. Если Вы используете плагин по созданию бюджетных платежных поручений на основании проводок, Вам потребуется во всех шаблонах платежных поручений самостоятельно вместо кода ОКАТО подставить код ОКТМО. Для этого, вызвав плагин, в режиме "Настройка шаблонов платежных поручений" в соответствующем поле следует нажать клавишу [Enter] для активации режима редактирования поля, а далее [F3].

В связи с необходимостью использовать код ОКТМО в справочник реквизитов (*"Сервис"->"реквизиты"->"прочие реквизиты"*) добавлена возможность его отражения. Кроме этого, как это реализовано для кода ОКАТО, существует возможность указания значений кодов, которые могут быть рекомендованы ФСС и ПФ.

- Для банковских документов в поле "Назначении платежа", состоящее из четырех независимых строк, введен режим смещения строк вниз, вызываемый по комбинации клавиш [Ctrl]+[Enter]. Т.е. если курсор находится, например, на 2-й строке и вызван этот режим, исходное содержание 2-й строки перепишется в 3-ю строку, а 3-й строки - в 4-ю. При этом 2-я строка станет пустой, а исходное содержание 4-й строки, если таковое имелось, пропадет.
- В режиме списка банковских и кассовых документов по комбинации клавиш [Shift]+[F3] введена замена номера (если он отрицателен) и даты на текущие.
- По аналогии с банковскими и кассовыми документами введена новая установка [Независимая нумерация для литерных номеров учетных документов]. Если она активна, то для каждого набора литерных частей будет использоваться индивидуальная нумерация документов. Например, при нажатии клавиши [Ins] или [F5], когда на экране отображен документ с номером "105м", будет создан новый с номером "106м", а для номера "105а" "106а".

- Исправлены и дополнены некоторые режимы по работе со счетами-фактурами и книгами покупок/продаж, реализованные в версии 9.71:
  - При регистрации счетов-фактур (создании записи в книге продаж) введено автоматическое заполнение новых полей:
    - "Способ" (код способа выставления счета-фактуры)
    - "Код опер." (код вида операции)
    - признаков вхождения в журнал и/или книгу
  - Исправлена ошибка завышения суммы сторно аванса в режиме копирования авансовой записи из книги продаж в книгу покупок.
  - Восстановлен поиск по номеру счета-фактуры в ведомости покупок/продаж, вызываемый по комбинации клавиш [Shift]+[F2]. При этом реализовано два варианта поиска:
    - по полному номеру
    - по части номера
  - В печатной форме книги покупок при отражении счетафактуры по уплаченному авансу исключено заполнение граф 4 и 12, что соответствует п.7 Правил ведения книги покупок.
- Специально для блоков, используемых для создания проводок по записям из ведомости покупок/продаж, введены забронированные переменные, которые могут использоваться в формулах:
  - SS1 сумма покупки (продажи), облагаемой НДС по ст. 18%
  - SS1NDS сумма НДС, рассчитанная по ставке 18%
  - SS2 сумма покупки (продажи), облагаемой НДС по ст. 10%
  - SS2NDS \_ сумма НДС, рассчитанная по ставке 10%
  - SS3 сумма покупки (продажи), облагаемой НДС по ст. 0%
  - *SS4* \_ сумма необлагаемой НДС покупки (продажи)

## Журнал проводок

- При вводе/редактировании проводок:
  - Для определенных случаев при нажатии клавиши [F3] в поле "Сумма" введена возможность подстановки в него какой-либо рассчитанной суммы:
    - итоговой суммы по выделенным клавишей **[s]** проводкам,
    - дебетового оборота,
    - кредитового оборота,
    - сальдо исходящего

В зависимости от ситуации формируется меню возможных подстановок.

Наряду с этим режимом сохранилась возможность подстановки указанных сумм соответственно по комбинации клавиш [Ctrl]+[Shift]+[s], [Alt]+[F1], [Alt]+[F2] и [Alt]+[F3].

 Для операций, содержащих корреспонденции счетов 60 60 или 62 62, по комбинации клавиш [Ctrl]+[F3], которая должна быть нажата в поле "Наименование операции", "Примечание" или в одном из полей реквизитов документа (наименовании, номере или дате), в виде справочника подгружаются проводки, связанные соответственно с оплатой поставщику или получением оплаты (аванса) от заказчика.

При нажатии клавиши **[Enter]** на нужной проводке реквизиты платежа могут быть по выбору отражены в наименовании операции, примечании или в реквизитах документа вводимой или редактируемой проводки.

Реализация данной функции потребовала изменения порядка обхода полей проводки при вводе/редактировании. Ранее из поля "Примечание" курсор попадал в поля реквизитов документа, а затем в поля корреспонденции счетов, теперь же вначале заполняется корреспонденция, а затем реквизиты документа.

• По комбинации клавиш [Alt]+[-] (как в ведомости покупок/продаж) введен режим смены знака суммы.

- При вводе новой проводки в случае вызова справочника субсчетов 2-го порядка в поле "Наименование операции" кроме подстановки наименования субсчета в это поле введено автоматическое заполнение поля (полей) субсчетов 2-го порядка в корреспонденции счетов.
- В журнале проводок доработан режим подборки парных сумм:
  - если есть входящее сальдо, то вначале ищется пара для него,
  - непарные проводки отображаются голубым цветом.

Кроме этого, вызов данного режима стал более простым - нужное условие выбора

- по синтетическому счету
- по полному счету
- по аналитическому счету
- по субсчету

вместо клавиши [Enter] следует выбрать комбинацией клавиш [Shift]+[Enter].

Сохранился и прежний вариант вызова режима подбора парных сумм - нажатие клавиши [+] в меню задания периода перед его указанием.

Реализован быстрый поиск в журнале проводок по дате, который при просмотре журнала вызывается нажатием цифровой клавиши. Т.е. чтобы перейти на проводки, относящиеся, например, к 25 ноября, следует просто начать набирать дату без нажатия какой-либо функциональной клавиши. Таким образом, режим поиска вызывается при нажатии клавиш, соответствующих цифрам 0, 1, 2 и 3, с которых может начинаться дата.

#### Отчетные формы

 Для данной модификации программы создан новый комплект поставки - 3-я модификация от 2013 года, содержащий доработанные декларации по НДС (форма 025), УСН (форма 161) и единую налоговую декларацию (форма 111), в связи с заменой, начиная с 01 января 2014 года, кода ОКАТО на код ОКТМО. ФНС России своим письмом от 17 октября 2013 года №ЕД-4-3/18585 рекомендовало до выхода новых форм в отдельных действующих декларациях вместо кода ОКАТО указывать код ОКТМО. Если данные формы будут заполняться в 2014 году, программа автоматически выполнит подобную замену. Нужно только в "Сервис"->"реквизиты"->"прочие реквизиты" задать код ОКТМО.

#### Прочие режимы

- Проведена работа по колорированию (расцвечиванию) экранных данных. Так в журнале проводок теперь:
  - неактивные проводки показываются светло-серым цветом
  - строки с отрицательными суммами (сторнирующие записи) - красным цветом
  - строки, помеченные для суммирования, ярко-белым цветом (ранее такие строки помечались символом %).

Аналогичное расцвечивание строк введено и в ведомости покупок/продаж.

В режиме редактирования сальдо кредитовые строки и записи, отражающие кредиторскую задолженность в ведомости долгов во времени, отображаются красным цветом.

Во всех ведомостях, где предусмотрено суммирование по строкам с помощью клавиши **[S]**, исключена пометка строк каким-либо символом и применено выделение цветом либо всей строки (как правило, ярко-белым), либо значения суммы (как правило, ярко-голубым цветом).

- Внесены изменения в цветовые настройки программы, задаваемые в режиме "Сервис"->"установки"->"экранные установки":
  - Установка [цветная палитра], позволявшая определить два варианта цветовой гаммы отображения данных в программе - цветной и псевдомонохромный, заменена на новую установку [палитра], в которой можно выбрать один из трех вариантов:
    - цветная
    - серые тона 1
    - серые тона 2

Набор цветов в цветной палитре не изменился, палитра *"серые тона 1"* - это прежний псевдомонохромный вариант с небольшой корректировкой, в котором в основном применяются белый, черный, бирюзовый и синий цвета, а палитра *"серые тона 2"* - новый набор, в котором преобладают белый, ярко-белый, серый и черный цвета.

- Установка [заливка экрана], обеспечившая задание фона основного меню программы (голубой с сетчатой фактурой, бирюзовый или серый) заменена на две установки:
  - [Заливка экрана с фактурой]
  - [Цвет заливки]

Первая из них определяет какой будет использоваться фон - без или с фактурой (гладкий или с сеткой). При этом можно выбрать один из двух вариантов фактуры.

Вторая установка [Цвет заливки] обеспечивает задание цвета фона экрана и, если используется фактура, ее цвет.

В процессе изменения установок [Заливка экрана с фактурой] и/или [Цвет заливки] в нижней части экрана приводится пример заливки и раскраски экрана.

- Появилась новая установка [Цветовые параметры едины для всех рабочих директорий], позволяющая запретить или разрешить задание для каждой рабочей директории уникальных цветовых установок.
- Реализовано суммирование по строкам (клавиша [S]):
  - по проводкам, входящим в блок проводок
  - по строкам учетных документов внутри документа
  - по записям Главной книги
  - по записям ведомости долгов во времени
- При подгрузке справочника субсчетов 2-го порядка (контрагентов):
  - к существующим вариантам представления (сортировки) данных по коду и по наименованию добавлено еще одно представление - по ИНН. Как и ранее переключение между вариантами представления данных осуществляется по клавише [Tab]. Действующий порядок представления индицируется путем отображения соответствующего наименования колонки ярко-белым цветом.

- введен точный поиск контрагента по ИНН (по клавише [F2] или любой цифровой клавише при установленном порядке по ИНН) и приближенный поиск по комбинации клавиш [Ctrl]+[F2] при любом порядке представления.
- Список озвучиваемых событий ("Сервис"->"установки"->"дополнит.установки"->"звуковые сигналы") дополнен еще одним событием - корректировка содержания записи по горячим клавишам. Если для него "озвучка" активна, программа будет подавать сигнал в случае:
  - изменения знака суммы в проводках или ведомости поку-пок/продаж,
  - подстановки в проводке в поле "Сумма" суммы сальдо или оборотов,
  - смены корреспонденции счетов

и других автоматических изменениях данных, осуществляемых по горячим клавишам.